## パスワードを使ってのログイン方法

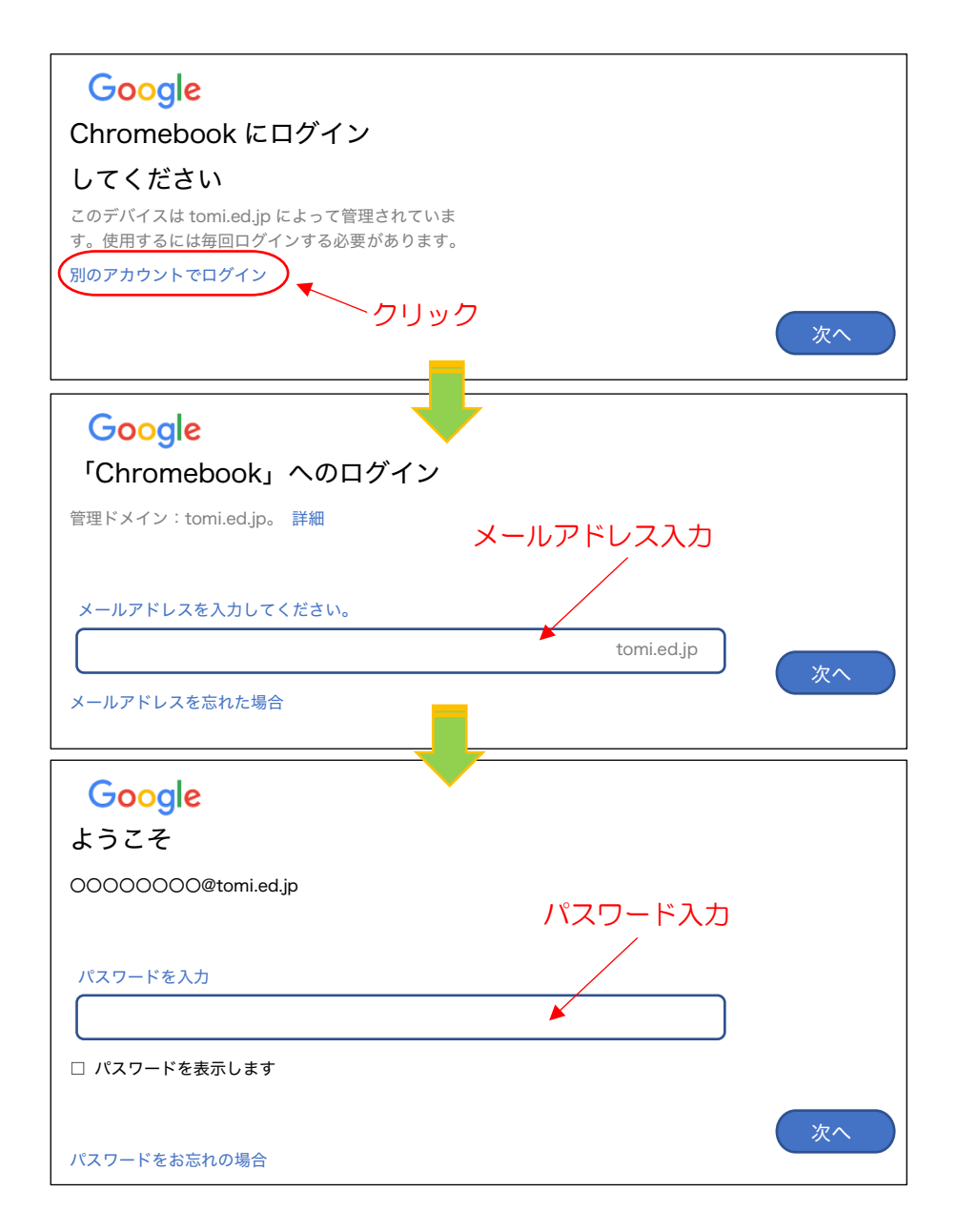

ここまで入力してもログインできず、「古いパスワードを入力してください」 というような画面が出てきた場合は、以下の手順を試してください

- ① 「パスワードをお忘れの場合」をクリック
- ② このまま続行 をクリック

これでもできない場合は慌てず、学校に連絡してください。